# User's Guide **TPS929xxx-Q1** 示例代码

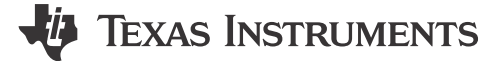

#### 摘要

本文档可作为准备和使用与 MSP-EXP430F5529LP 配对的 TPS929xxx-Q1 器件系列示例代码的指南。可从网站 下载的代码将能够点亮每个匹配 EVM 的 LED。

# 内容

| 1 引言          | 2 |
|---------------|---|
| 2 软件设置        | 2 |
| 3 硬件设置        | 3 |
| 4 示例代码结构      | 4 |
| 4.1 流程图       | 4 |
| 4.2 系统设置      | 5 |
| 4.3 诊断        | 6 |
| 4 4 FFPROM 编程 | 9 |
|               |   |

## 插图清单

| 图 2-1. Code Composer Studio 安装过程                    | 2 |
|-----------------------------------------------------|---|
| 图 3-1. MSP-EXP430F5529LP 上的连接                       | 4 |
| 图 4-1. 示例代码流程图                                      | 5 |
| 图 4-2. 观察 TPS929120-Q1 的表达式 chip_status (无错误)的示例    | 7 |
| 图 4-3. 观察 TPS929120-Q1 的表达式 chip status (具有短路故障)的示例 | 8 |
| 图 4-4. 观察 TPS929120-Q1 的表达式 chip_status (具有低电源)的示例  | 8 |
|                                                     |   |

## 表格清单

| 表 3-1. | 硬件连接                               | .3 |
|--------|------------------------------------|----|
| 表 4-1. | 每个文件的宏和变量名称的摘要                     | .6 |
| 表 4-2  | 在 FEPROM 编程期间使用 RFE 引脚时要设置的 FVM 跳线 | 9  |
| -rc    |                                    | Ŭ  |

## 商标

LaunchPad<sup>™</sup> and Code Composer Studio<sup>™</sup> are trademarks of Texas Instruments. 所有商标均为其各自所有者的财产。

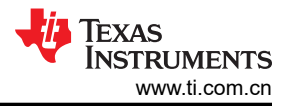

# 1 引言

示例代码展示了点亮 TPS929120EVM、TPS929160EVM 和 TPS929240EVM 上的 LED 的功能。每个 EVM 都有 各自的示例代码。但是,唯一的区别在于在 led\_driver.h 文件中选择了所用的 LED 驱动器 IC。这有助于用户 无需对示例代码进行任何修改即可点亮 EVM。

代码中有两种模式:动画和 EEPROM 编程。默认选择动画模式。节 4.2 介绍了如何在这两种模式之间切换。在动 画模式下,根据预定义的顺序使用 6 种不同的动画。通过点击 MSP-EXP430F5529LP 上的按钮 S2,可在不同动 画之间切换。在每次播放动画后,都会执行诊断以确定是否发生了任何故障。更多有关诊断结果的信息,请参阅 节 4.3。

示例代码附带许多预定义的 API,这些 API 可用于更改 LED 驱动器的配置、执行诊断或构建自定义 FlexWire 命令。预定义的 API 会根据指定的系统自动调整。如需了解有关系统演示的更多详情,请参阅节 4.2。

## 2 软件设置

要为 MSP430F5529 LaunchPad<sup>™</sup> 设置软件,请执行以下步骤(在装有 Windows 10 操作系统的计算机上演示):

- 1. 下载并安装 Code Composer Studio™
  - a. 下载 Code Composer Studio 集成开发环境 (IDE) (版本 ≥ 11.1.0)。
  - b. 按照安装说明安装 Code Composer Studio。在安装过程中,如果将"Setup type"选择为"Custom Installation",请确保在"Select Components"中选择"MSP430 ultra-low power MCUs",如图 2-1 中的红色框所示。

| ect the components you want to install; clear the components you do not want to  MSP430 ultra-low power MCUs  SimpleLink <sup>™</sup> MSP432 <sup>™</sup> low power + performance MCUs  SimpleLink <sup>™</sup> CC13xx and CC26xx Wireless MCUs  CC2538 IEEE 802.15.4 Wireless MCUs  C2000 real-time MCUs  TM4C12x ARM® Cortex®-M4F core-based MCUs Hercules <sup>™</sup> Safety MCUs Sitara <sup>™</sup> AM3x, AM4x, AM5x and AM6x MPUs Sitara <sup>™</sup> AM3x, AM4x, AM5x and AM6x MPUs Sitara <sup>™</sup> AM2x MCUs OMAP-L1x DSP + ARM9® Processor DaVinci (DM) Video Processors OMAP Processors TDAx Driver Assistance SoCs & Jacinto DRAx Infotainment SoCs C55x ultra-low-power DSP C6000 Power-Optimized DSP 66AK2x multicore DSP + ARM® Processors & C66x KeyStone <sup>™</sup> multicore DSP mmWave Sensors C64x multicore DSP QCA Sensor Signal Conditioners | install. Click Next when you are ready to continue.<br>Enabling the connected world with innovations in<br>ultra-low-power microcontrollers with advanced<br>peripherals for precise sensing & measurement. Both<br>TI and GCC Compilers are installed. |
|----------------------------------------------------------------------------------------------------|----------------------------------------------------------------------------------------------------|
|----------------------------------------------------------------------------------------------------|----------------------------------------------------------------------------------------------------|

#### 图 2-1. Code Composer Studio 安装过程

- 2. 下载并导入示例代码。
  - **a**. 每个 EVM 的链接不同。但是,除了为匹配 EVM 设置的 led\_driver.h 文件之外,每个链接中的示例代 码都是相同的。
    - i. TPS929120EVM : TPS92912XQ1-SW-F5529
    - ii. TPS929160EVM : TPS929160Q1-F5529-SW
    - iii. TPS929240EVM : TPS929240Q1-F5529-SW
- 3. 根据链接中提供的过程导入 Code Composer Studio (CCS) 工程:导入 CCS 工程。
- 4. 根据链接中提供的过程加载程序:构建和运行工程。
- 5. (可选)下载 EEPROM 配置工具。如果您想使用非默认数据对 EEPROM 进行编程,这是一个很方便的工具。TPS929160/TPS929240 的工具还包括一个计算工具,用于计算选项卡 IF\_CRC 中的 FlexWire 接口 CRC 值。对于每个受支持的器件,都有一个单独的链接:
  - a. TPS929120/TPS929121:TPS92912x-Q1 EEPROM 配置工具
  - b. TPS929160/TPS929240:TPS929240-Q1TPS929160-Q1EEPROM 配置工具

## 3 硬件设置

本节介绍了硬件设置与每个器件专用 EVM 用户指南中的描述之间的差异。检查以下指南中的硬件设置:

- TPS929120EVM 用户指南
- TPS929160EVM 用户指南
- TPS929240EVM 用户指南

示例代码将 USB2ANY 替换为 MSP-EXP430F5529LP。将 MSP-EXP430F5529LP 连接到 EVM 有两种方法:

- UART
- TPS929120CANEVM

对于这两种方法,表 3-1 中列出了连接。此外,图 3-1 描绘了 MSP-EXP430F5529LP 上的位置。除连接外,节 4.1 中详述的示例代码中也使用了开关 S1(青色)和 S2(绿色)。在 EVM 上,必须针对每种模式正确设置跳 线。器件专用 EVM 用户指南对此进行了介绍。

| 接口   | 板                 | UART-RX     | UART-TX     | +3.3V      | GND         | +5V         |
|------|-------------------|-------------|-------------|------------|-------------|-------------|
|      | 颜色                | 蓝色          | 黄色          | 紫          | 黑色          | 橙色          |
|      | MSP-EXP430F5529LP | P3.4 (J1-3) | P3.3 (J1-4) | 3V3 (J1-1) | GND (J3-22) | +5V (J3-21) |
| CAN  | TPS929120CANEVM   | J3-13       | J3-14       | J3-15      | J3-16       | J3-3        |
|      | TPS929120EVM      | J3-3        | J3-4        | J3-5       | J3-6        |             |
| UART | TPS929160EVM      | J29-3       | J29-4       | J29-5      | J29-6       | 不需要         |
|      | TPS929240EVM      | J4-3        | J4-4        | J4-5       | J4-6        |             |

表 3-1. 硬件连接

这些连接应通过手接方式连接。

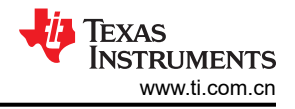

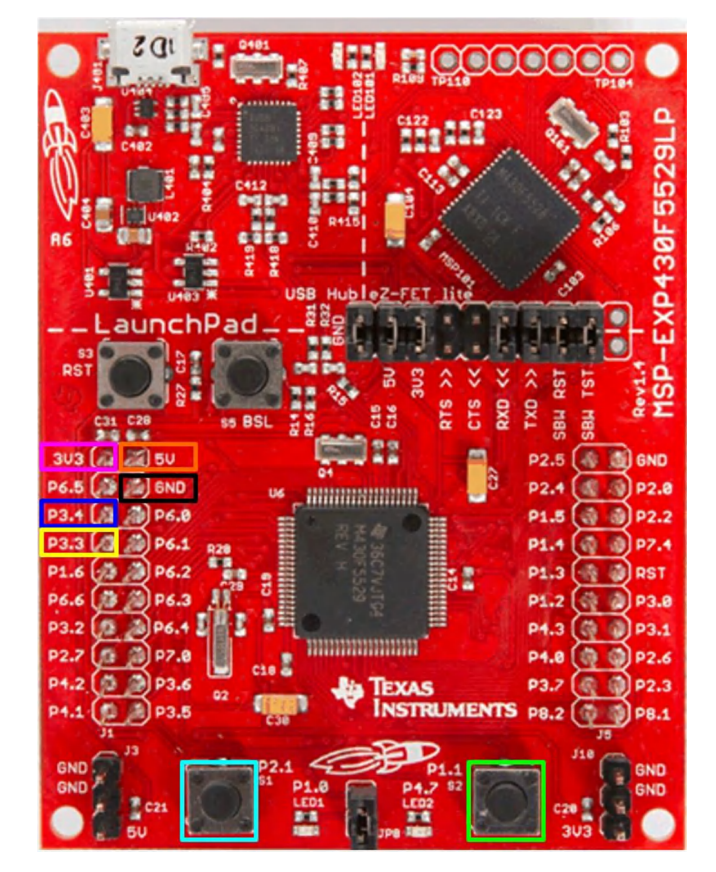

图 3-1. MSP-EXP430F5529LP 上的连接

## 4 示例代码结构

#### 4.1 流程图

图 4-1 描述了示例代码中的高级流程。在整个流程中,使用了 FlexWire 总线上的器件数量及其地址。 system\_info.h 和 system\_info.c 文件中指定了这些信息,节 4.2 中对此进行了更详细的说明。

设置 MCU 会配置 UART 接口并将其设置为 750000 波特。解锁 LED 驱动器后,将对其进行检查,以确定是否选择了动画模式或 EEPROM 编程模式。节 4.2 介绍了如何在这两种模式之间切换。在动画模式期间,系统将执行 LED 图形,并在完成后检查诊断结果。如需详细了解诊断结果,请参阅节 4.3。诊断完成后,将对其进行检查, 以确定是否按下了 MSP-EXP430F5529LP 上的按钮 S2。如果未按下该按钮,将再次执行同一 LED 图形。如果按 下了该按钮,将执行下一个 LED 图形,直到所有 6 个图形都已执行,循环将再次从第一个图形重新开始。

在 EEPROM 编程模式期间, MSP-EXP430F5529LP 上的按钮 S1 和 S2 以及 LED2 用于向用户提供反馈。选择 非默认 EEPROM 编程后, eeprom\_data.h 和 eeprom\_data.c 文件用于对 EEPROM 进行编程。这些文件可 由节 2 中提到的 EEPROM 配置工具自动生成。如需更多有关 EEPROM 编程的信息,请参阅节 4.4。

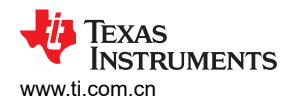

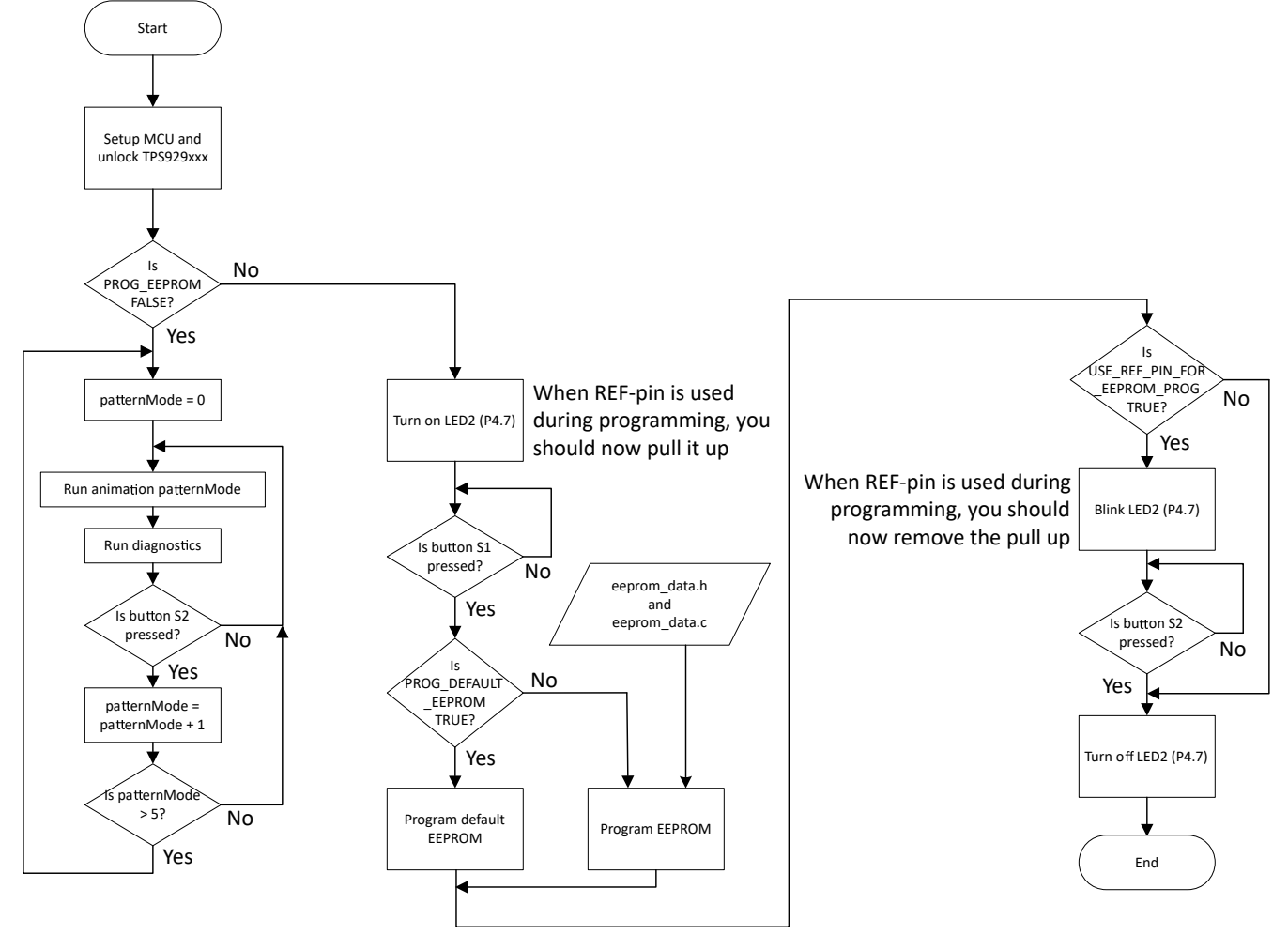

图 4-1. 示例代码流程图

## 4.2 系统设置

本节介绍了示例代码如何设置不同的参数来识别系统的构建方式。

第一部分是实际使用的 LED 驱动器 IC。在 led driver.h 文件中,选择了使用过的 LED 驱动器 IC。

**#include** "TPS929240.h"

该代码支持:

- TPS929120
- TPS929120A
- TPS929121
- TPS929121A
- TPS929160
- TPS929240
- TPS929240A

请注意,对于"Q1"器件,不会添加此名称,仅使用基本产品名称。所选器件对于处理寄存器中不同的寄存器地 址和字段非常重要。此外,在对默认 EEPROM 进行编程时,指定的 LED 驱动器 IC 是用于对默认值进行编程的 驱动器 IC。这意味着当用户想要将 TPS929120 编程为 TPS929120A 时,必须在 led\_driver.h 文件中选择 TPS929120A。 表 4-1 中列出了影响系统设置及其位置的宏和变量的摘要。

| Filename      | 宏/变量名称                      | 说明                                    |  |
|---------------|-----------------------------|---------------------------------------|--|
|               | DEVICE_CNT                  | FlexWire 总线上的器件数量                     |  |
|               | CAN_USED                    | 在 UART 或 UART 转 CAN 之间进行选择            |  |
|               | ALWAYS_CHECK_CRC            | 为所有非广播命令启用 CRC 检查功能                   |  |
| system_info.h | PROG_EEPROM                 | 启用 EEPROM 编程模式                        |  |
|               | PROG_DEFAULT_EEPROM         | 对默认 EEPROM 值进行编程,而不是对自定义 EEPROM 值进行编程 |  |
|               | USE_REF_PIN_FOR_EEPROM_PROG | 在 EEPROM 编程期间使用 REF 引脚                |  |
| system_info.c | device_address              | FlexWire 总线上的器件地址列表                   |  |
| FlexWire.c    | rcvCrcError                 | 如果接收到的 CRC 有错误则报告                     |  |

#### 表 4-1. 每个文件的宏和变量名称的摘要

在 system\_info.h 文件中, FlexWire 总线上的器件数由宏 DEVICE\_CNT 定义。示例代码仅支持 1 条 FlexWire 总线。

// Total devices on FlexWire bus
#define DEVICE\_CNT 1

这些器件的实际地址在 system\_info.c 文件中指定。地址序列决定了 FlexWire 非广播写和读命令的顺序。因此,对于不同的器件地址序列,动画模式下的 LED 图形看起来会有所不同。

const uint16\_t device\_address[DEVICE\_CNT] = {DEVICE\_ADDR\_\_1};

system info.h 文件还定义了其他系统参数。

// Define if CAN or UART is used #define CAN\_USED FALSE

宏 CAN\_USED 定义是否为 FlexWire 总线使用 UART 或 UART 转 CAN。这会影响在 MCU UART-RX 引脚上接 收到的总字节数。

宏 ALWAYS\_CHECK\_CRC 定义对于接收到的反馈,是否每个非广播写入命令都需要检查 CRC。当检查 CRC 后 发现其不正确时,全局变量 *rcvCrcError* 设置为 TRUE。在所有其他情况下,该变量设置为 FALSE。变量 *rcvCrcError* 在文件 FlexWire.c 中定义。

// When an error in CRC of the received data is observed, set this to TRUE  ${\tt unsigned\ int\ rcvCrcError};$ 

#### 4.3 诊断

示例代码提供了一个 API 来检测哪些器件存在开路、短路或单 LED 短路等故障。TPS929xxx\_APIs.h 文件中定 义了该 API 的原型。

void LED\_Update\_Chip\_Status(unsigned int dev\_addr\_x);

该 API 会更新 system\_info.h 中定义的变量 *chip\_status*。对于器件 TPS929160-Q1 和 TPS929240-Q1,还有 一个称为 VBAT 的额外电源引脚。因此,对于这些器件,该变量包括为此引脚测得的电压结果。此外,这些器件 还包括一个称为电源欠压的额外故障类型。因此,这些器件包含标志 SUPUV。

Texas

STRUMENTS

www.ti.com.cn

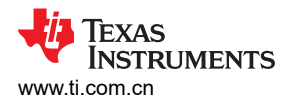

```
struct chipStatus {
    // Indicates open, short, and/or single-LED-short fault
uint16_t OUT_flag;
     uint16 t SHORT channels[MAX CHANNEL CNT];
    uint16_t OPEN_channels[MAX_CHANNEL_CNT];
uint16_t SLS_channels[MAX_CHANNEL_CNT];
                                                           // Single-LED-short
                                                           // EEPROM CRC fault
// Thermal Shutdown
    uint16_t EEPCRC;
uint16_t TSD;
    uint16 t PRETSD;
                                                           // Pre-thermal shutdown warning
    uint16_t REF;
uint16_t LOWSUP;
                                                           // REF-pin fault
                                                           // Low supply
     uint16_t POR;
                                                           // Power-on-reset
#ifndef TPS92912X
    uint16 t SUPUV;
                                                           // Supply undervoltage
     uint16_t VBAT_mV;
                                   // *1 mV
#endif
     uint16_t VSUPPLY_mV;
                                   // *1 mV
                                   // *1 mV
     uint16 t VLDO mV;
    uint16 t TEMPSNS 10mC;
                                   // *10 mC
    uint16_t VREF_100uV;
uint16_t IREF_10nA;
                                   // *100 uV
                                   // *10 nA
};
// For diagnostics
extern struct chipStatus chip_status[];
```

在代码调试期间,可以按照观察变量、表达式和寄存器中的步骤在表达式视图中观察变量 chip\_status。图 4-2 中 描述了一个没有任何错误的示例。变量 chip\_status 的第一个索引是 FlexWire 总线上 LED 驱动器的地址。总共可 能有 16 个不同的地址。因此,索引的范围为 0 至 15。

| (x)= Variables of Expressions X | 👫 Registers 🔎 Breakp          | oints                                              |
|---------------------------------|-------------------------------|----------------------------------------------------|
| Expression<br>V 🥏 chip_status   | Type<br>struct chipStatus[16] | Value<br>[{OUT_flag=0,SHORT_channels=[0,0,0,0,0,], |
| > 🥭 [0]                         | struct chipStatus             | {OUT_flag=0,SHORT_channels=[0,0,0,0,0,],           |
| ✓ (=) [1]                       | struct chipStatus             | {OUT_flag=0,SHORT_channels=[0,0,0,0,0,],           |
| (x)= OUT_flag                   | unsigned int                  | 0                                                  |
| > 🥞 SHORT_channels              | unsigned int[12]              | [0,0,0,0,0]                                        |
| > C OPEN_channels               | unsigned int[12]              | [0,0,0,0,0]                                        |
| > 🥭 SLS_channels                | unsigned int[12]              | [0,0,0,0,0]                                        |
| (x)= EEPCRC                     | unsigned int                  | 0                                                  |
| (x)= TSD                        | unsigned int                  | 0                                                  |
| (x)= PRETSD                     | unsigned int                  | 0                                                  |
| (x)= REF                        | unsigned int                  | 0                                                  |
| (x)= LOWSUP                     | unsigned int                  | 0                                                  |
| (x)= POR                        | unsigned int                  | 0                                                  |
| (x)= VSUPPLY_mV                 | unsigned int                  | 0                                                  |
| (x)= VLDO_mV                    | unsigned int                  | 0                                                  |
| (x)= TEMPSNS_10mC               | unsigned int                  | 0                                                  |
| (x)= VREF_100uV                 | unsigned int                  | 0                                                  |
| (x)= IREF_10nA                  | unsigned int                  | 0                                                  |
| 5 🥭 [2]                         | struct chipStatus             | {OUT_flag=0,SHORT_channels=[0,0,0,0,0,],           |

图 4-2. 观察 TPS929120-Q1 的表达式 chip\_status (无错误)的示例

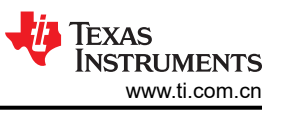

图 4-3 中显示了一个带有短接的示例。TPS929120-Q1 具有地址 0x1 并设置了 OUT\_Flag 标志。当阵列 SHORT\_channels 被扩展时,可以看到引脚 OUT2 上发生了短路。

| Expression        | Туре                  | Value                                     |
|-------------------|-----------------------|-------------------------------------------|
| ✓ 🥭 chip_status   | struct chipStatus[16] | [{OUT_flag=0,SHORT_channels=[0,0,0,0,0,], |
| > 🥭 [0]           | struct chipStatus     | {OUT_flag=0,SHORT_channels=[0,0,0,0,0,],  |
| 🗸 🚍 [1]           | struct chipStatus     | {OUT_flag=1,SHORT_channels=[0,0,1,0,0],   |
| (×)= OUT_flag     | unsigned int          | 1                                         |
| ✓                 | unsigned int[12]      | [0,0,1,0,0]                               |
| (×)= [0]          | unsigned int          | 0                                         |
| (×)= [1]          | unsigned int          | 0                                         |
| (×)= [2]          | unsigned int          | 1                                         |
| (×)= [3]          | unsigned int          | 0                                         |
| (×)= [4]          | unsigned int          | 0                                         |
| (×)= [5]          | unsigned int          | 0                                         |
| (×)= [6]          | unsigned int          | 0                                         |
| (×)= [7]          | unsigned int          | 0                                         |
| (×)= [8]          | unsigned int          | 0                                         |
| (×)= [9]          | unsigned int          | 0                                         |
| (×)= [10]         | unsigned int          | 0                                         |
| (×)= [11]         | unsigned int          | 0                                         |
| > 🥭 OPEN_channels | unsigned int[12]      | [0,0,0,0,0]                               |
| > 🥭 SLS_channels  | unsigned int[12]      | [0,0,0,0,0]                               |
| (x)= EEPCRC       | unsigned int          | 0                                         |

#### 图 4-3. 观察 TPS929120-Q1 的表达式 chip\_status (具有短路故障)的示例

图 4-4 中展示了 TPS929120-Q1 中出现低电源警告 (V<sub>(SUPPLY)</sub> < V<sub>(ADCLOWSUPTH)</sub>) 时的示例。已为地址为 0x1 的 器件设置了标志 LOWSUP。此外,对于该警告,电源电压由 ADC 测量并在诊断中报告。在本例中,测量得到的 结果为 6627mV。

| Expression         | Туре                  | Value                                     |
|--------------------|-----------------------|-------------------------------------------|
| ✓ 	 chip_status    | struct chipStatus[16] | [{OUT_flag=0,SHORT_channels=[0,0,0,0,0,], |
| > 🥭 [0]            | struct chipStatus     | {OUT_flag=0,SHORT_channels=[0,0,0,0,0,],  |
| ✓ (= [1]           | struct chipStatus     | {OUT_flag=0,SHORT_channels=[0,0,0,0,0,0], |
| (x)= OUT_flag      | unsigned int          | 0                                         |
| > 🥭 SHORT_channels | unsigned int[12]      | [0,0,0,0,0]                               |
| > 🥭 OPEN_channels  | unsigned int[12]      | [0,0,0,0,0]                               |
| > 🥭 SLS_channels   | unsigned int[12]      | [0,0,0,0,0]                               |
| (x)= EEPCRC        | unsigned int          | 0                                         |
| (×)= TSD           | unsigned int          | 0                                         |
| (x)= PRETSD        | unsigned int          | 0                                         |
| (×)= REF           | unsigned int          | 0                                         |
| (x)= LOWSUP        | unsigned int          | 1                                         |
| (x)= POR           | unsigned int          | 0                                         |
| (x)= VSUPPLY_mV    | unsigned int          | 6627                                      |
| (x)= VLDO_mV       | unsigned int          | 0                                         |
| (x)= TEMPSNS_10mC  | unsigned int          | 0                                         |
| (x)= VREF_100uV    | unsigned int          | 0                                         |
| (x)= IREF_10nA     | unsigned int          | 0                                         |
| > (= [2]           | struct chipStatus     | {OUT_flag=0,SHORT_channels=[0,0,0,0,0,],  |

## 图 4-4. 观察 TPS929120-Q1 的表达式 chip\_status (具有低电源)的示例

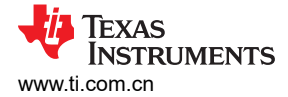

## 4.4 EEPROM 编程

示例代码包括对 EEPROM 进行编程的功能。此功能由 system info.h 文件中定义的宏启用。

// When set to 1, the EEPROM programming routine is executed instead of normal program
#define PROG\_EEPROM (FALSE)
// When set to 1, program the EEPROM to the default value
#define PROG\_DEFAULT\_EEPROM (FALSE)
// Use external device address settings for EEPROM programming
#define USE\_REF\_PIN\_FOR\_EEPROM\_PROG (FALSE)

当宏 PROG\_EEPROM 被定义为 TRUE 时, EEPROM 编程模式被启用。示例代码可以对指定 LED 驱动器 IC 或 自定义设置的默认 EEPROM 值进行编程。当 PROG\_DEFAULT\_EEPROM 宏定义为 FALSE 时,会对自定义设 置进行编程。此设置在 eeprom\_data.h 和 eeprom\_data.c 文件中指定。这些文件可由节 2 中提到的 EEPROM 配置工具自动生成。

LED 驱动器 IC 支持两种针对单独芯片选择的解决方案,通过拉高 REF 引脚或通过按地址引脚配置器件地址来实现。当 USE\_REF\_PIN\_FOR\_EEPROM\_PROG 宏被定义为 TRUE 时,REF 引脚应在被编程期间被拉高。当该 宏被定义为 FALSE 时,使用当前器件地址。TI 建议使用当前器件地址。

当代码进入 EEPROM 编程例程时,它会使 MSP-EXP430F5529LP 上的 LED2 (P4.7) 亮起。当 USE\_REF\_PIN\_FOR\_EEPROM\_PROG 宏定义为 TRUE 时,REF 引脚应该在 LED2 亮起后被上拉。表 4-2 中列 出了为每个 EVM 上拉 REF 引脚所需的跳线。

LED2 亮起后,应按下 MSP-EXP430F5529LP 上的按钮 S1 以开始编程。当使用当前器件地址时,LED2 将在编程完毕后熄灭。

当使用 REF 引脚时,LED2 会在编程完毕后开始闪烁。此时,REF 引脚上的上拉电阻应被移除,然后应按下 MSP-EXP430F5529LP 上的按钮 S2。然后,LED2 将熄灭。

| EVM          | 跳线                  |
|--------------|---------------------|
| TPS929120EVM | J2 位置 2 和 3 (+5V)   |
| TPS929160EVM | J52 位置 2 和 3 (VLDO) |
| TPS929240EVM | J10 位置 2 和 3 (VLDO) |

#### 表 4-2. 在 EEPROM 编程期间使用 REF 引脚时要设置的 EVM 跳线

#### 重要声明和免责声明

TI"按原样"提供技术和可靠性数据(包括数据表)、设计资源(包括参考设计)、应用或其他设计建议、网络工具、安全信息和其他资源, 不保证没有瑕疵且不做出任何明示或暗示的担保,包括但不限于对适销性、某特定用途方面的适用性或不侵犯任何第三方知识产权的暗示担 保。

这些资源可供使用 TI 产品进行设计的熟练开发人员使用。您将自行承担以下全部责任:(1) 针对您的应用选择合适的 TI 产品,(2) 设计、验 证并测试您的应用,(3) 确保您的应用满足相应标准以及任何其他功能安全、信息安全、监管或其他要求。

这些资源如有变更,恕不另行通知。TI 授权您仅可将这些资源用于研发本资源所述的 TI 产品的应用。严禁对这些资源进行其他复制或展示。 您无权使用任何其他 TI 知识产权或任何第三方知识产权。您应全额赔偿因在这些资源的使用中对 TI 及其代表造成的任何索赔、损害、成 本、损失和债务,TI 对此概不负责。

TI 提供的产品受 TI 的销售条款或 ti.com 上其他适用条款/TI 产品随附的其他适用条款的约束。TI 提供这些资源并不会扩展或以其他方式更改 TI 针对 TI 产品发布的适用的担保或担保免责声明。

TI 反对并拒绝您可能提出的任何其他或不同的条款。

邮寄地址:Texas Instruments, Post Office Box 655303, Dallas, Texas 75265 Copyright © 2023,德州仪器 (TI) 公司